Многофункциональный калибратор Метран-510-ПКМ. Поверка измерительного преобразователя температуры

№ ¼ Лабораторная работа

# Многофункциональный калибратор Метран-510-ПКМ

- **Цель:** изучение функциональных возможностей калибратора Метран-510-ПКМ и алгоритма его работы при поверке (калибровке) измерительных преобразователей (основное применение):
  - с помощью клавиатуры калибратора
  - с помощью программного обеспечения калибратора программы РКМ.

## • Состав рабочего места:

- Многофункциональный калибратор Метран-510-ПКМ в комплекте с программным обеспечением (программа РКМ);
- Интеллектуальный преобразователь температуры Метран-281
- Компьютер.

## • План работы:

- 1. Изучение конструкции калибратора и схемы подключения калибратора с поверяемым измерительным преобразователем.
- 2. Основные понятия о поверке. Выбор эталонов
- 3. Работа с клавиатурой калибратора в соответствии с рекомендациями. Режим «Автоматическая поверка ИП».
- Работа с программным обеспечением калибратора изучение возможностей программного обеспечения и поверка измерительного преобразователя в интерактивном режиме, формирование протокола поверки.

# 1. Многофункциональный калибратор Метран-510 ПКМ. Изучение конструкции и характеристик

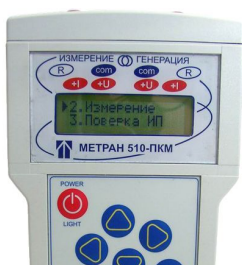

Назначение: Калибратор предназначен для измерений и воспроизведений сигналов силы и напряжения постоянного электрического тока, сопротивления, для измерения и воспроизведения электрических сигналов термопар (ТП) и термосопротивлений (ТС)

Применение: Калибратор применяется в полевых и лабораторных условиях как рабочее или как эталонное средство измерений для поверки, калибровки и настройки различных измерительных комплексов, преобразователей,а также показывающих и регистрирующих приборов

#### Метрологические характеристики

| Функция                                        | Диапазон                             | Цена<br>младшего<br>разряда | Предел допускаемой<br>основной погрешности<br>(%ИВ+Δ)  |                                                     |  |
|------------------------------------------------|--------------------------------------|-----------------------------|--------------------------------------------------------|-----------------------------------------------------|--|
|                                                |                                      |                             | Код А                                                  | Код Б                                               |  |
| Измерение силы<br>постоянного тока             | ±(05 мА)<br>±(522 мА)                | 0,0001 мА                   | 0,0075 %+0,25 мкА<br>0,0075 %+1 мкА                    | 0,015 %+0,25 мкА<br>0,015 %+1 мкА                   |  |
| Воспроизведение силы постоянного тока          | 0 - 5 мА<br>5 – 20 мА                | 0,0001 мА                   | 0,0075 %+0,25 мкА<br>0,0075 %+1 мкА                    | 0,015 %+0,25 мкА<br>0,015 %+1 мкА                   |  |
| Измерение напряжения постоянного тока          | 0 – 100 мВ<br>0,1 – 1 В<br>1 – 11 В  | 1 мкВ<br>0,01 мВ<br>0,1 мВ  | 0,0075 %+5 мкВ<br>0,0075 %+0.05 мВ<br>0,0075 %+0.55 мВ | 0,015 %+5 мкВ<br>0,015 %+0.0 мВ<br>0,015 %+0.55 мВ  |  |
| Генерация напряжения постоянного тока          | 0 – 100 мВ<br>0,1 – 1 В<br>1 – 5,5 В | 1 мкВ<br>0,01 мВ<br>0,1 мВ  | 0,0075 %+5 мкВ<br>0,0075 %+0.05 мВ<br>0,0075 %+0.25 мВ | 0,015 %+5 мкВ<br>0,015 %+0.05 мВ<br>0,015 %+0.25 мВ |  |
| Измерение<br>сопротивления<br>постоянному току | 0 – 400 Ом<br>400 – 2000<br>Ом       | 0,001 Ом<br>0,01 Ом         | 0,0075 %+0,01Ом<br>0,0075 %+0,05Ом                     | 0,015 %+0,01Ом<br>0,015 %+0,05Ом                    |  |
| Генерация<br>сопротивления<br>постоянному току | 0 – 400 Ом<br>400 – 2000<br>Ом       | 0,001 Ом<br>0,01 Ом         | 0,0075 %+0,01Ом<br>0,0075 %+0,05Ом                     | 0,015 %+0,01Ом<br>0,015 %+0,05Ом                    |  |

Поддерживаемые градуировки ТС: 50П,100П, 200П, 500П, 1000П; Pt50, Pt100, Pt200, Pt500, Pt1000; 50M, 53M, 100M; Cu50, Cu100; 100H, Ni100 TП: В (ПР); S (ПП); K (ХА); E (ХК); L(ХК); T(МК); J (ЖК); N(НН); R(ПП); A-1, A-2, A-3 (ВР)

С остальными характеристиками и порядком работы калибратора можно ознакомиться в руководстве по эксплуатации 1580.000 РЭ

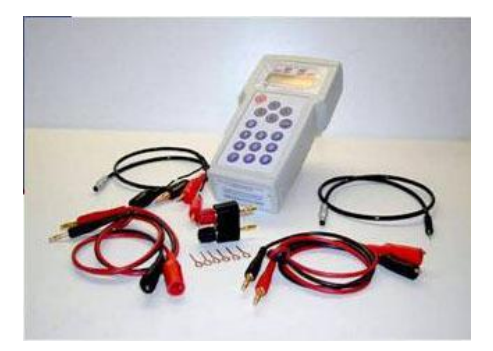

## 1. Многофункциональный калибратор Метран-510 ПКМ. Подключения

Ознакомьтесь с внешним видом калибратора, разъемами для подключения внешних устройств, клавиатурой.

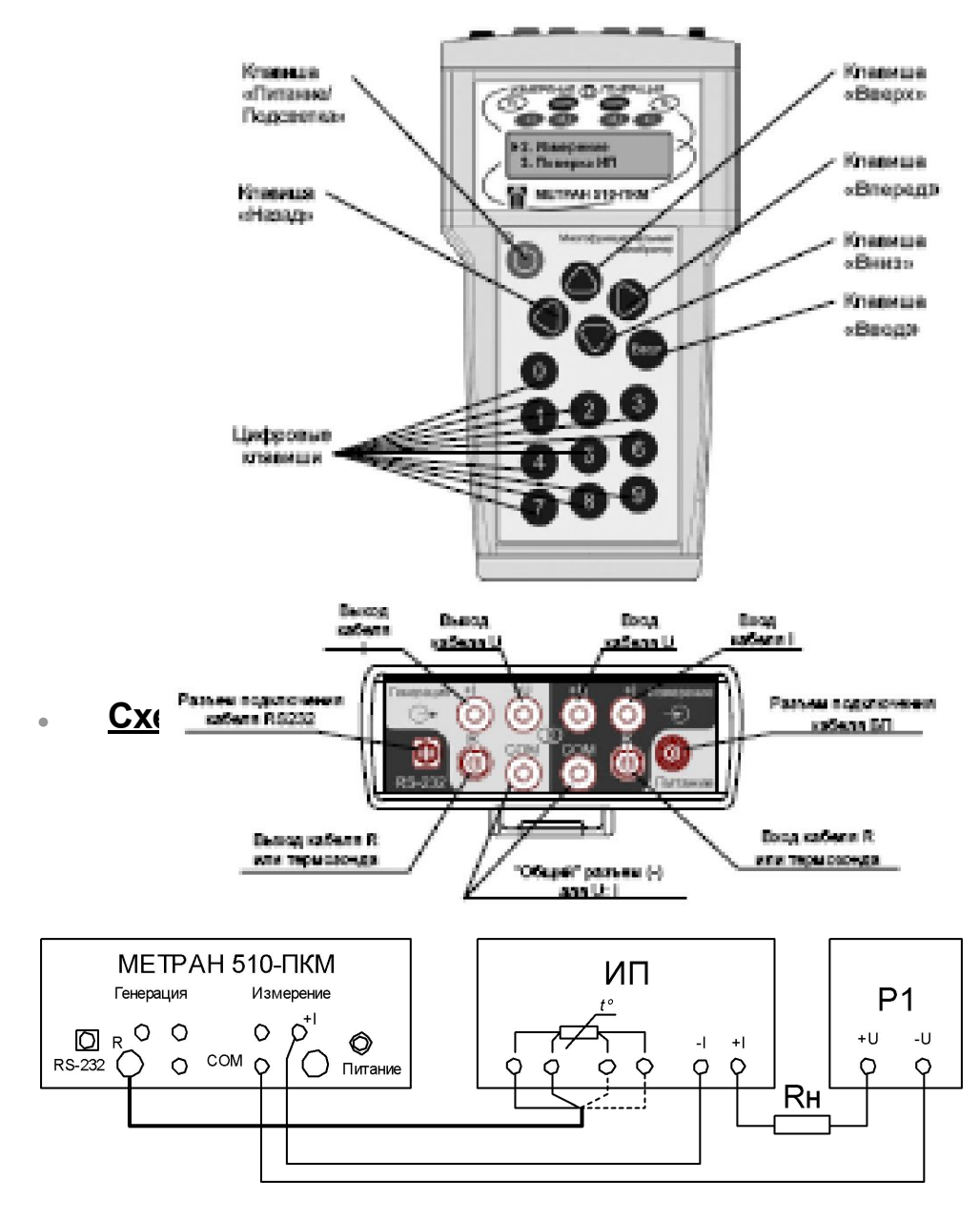

Rн – Сопротивление нагрузки ИП

ИП – Измерительный преобразователь

Р1 – Источник питания ИП

Схема подключения калибратора при поверке измерительного преобразователя сигналов термометра сопротивления в ток

# 2.Основные понятия о поверке, выбор эталонов. Методика поверки.

Поверка средств измерений – это совокупность операций, выполняемых органами Государственной метрологической службы (другими уполномоченными органами, организациями) с целью определения и подтверждения соответствия средств измерений установленным техническим требованиям

Поверка интеллектуальных преобразователей температуры Метран-281 должна проводиться в соответствии с методикой поверки *МИ* **280.01.00-2006** «Преобразователи температуры Метран-280. Методика поверки»

При поверке должны соблюдаться условия поверки:

- температура окружающего воздуха 23±2°С;
- относительная влажность окружающего воздуха от 30 до 80 %;
- атмосферное давление, кПа (мм рт. ст.) от 84,0 до 107,0 (от 630 до 800)
- частота питающей сети (50 ±0,5)Гц
- тряска, вибрация и удары, влияющие на работу преобразователей, должны отсутствовать

При поверке должны выполняться операции поверки:

- внешний осмотр;
- опробование;
- определение основной погрешности и вариации
- Средства поверки (эталоны) выбирают исходя из требований к метрологическим запасам и установленным критериям достоверности поверки согласно методикам МИ 187-86 «ГСИ. Критерии достоверности и параметры методик поверки» и МИ 188-86 «ГСИ. Установление значений параметров методик поверки».

#### Результатом поверки является

- -подтверждение пригодности средства измерений к применению (Свидетельство о поверке)
- -или признание средства измерений непригодным к применению (Извещение о непригодности)

## 2. Основные понятия о поверке:

## Определение основной погрешности

- Основная погрешность датчика давления определяется следующим способом: на входе датчика устанавливают номинальные значения температур (градуировку термопреобразователя) по эталону -калибратору в режиме генерации, а выходной аналоговый сигнал измеряют по эталонукалибратору в режиме измерения тока.
- Абсолютная погрешность датчика Δ -это разность между показанием эталона выходного сигнала I и его расчётным значением Ip
- •

**∆= I - I**p

где

$$I_p = I_{min} + \frac{I_{max} - I_{min}}{T_{max} - T_{min}} \cdot T$$

I<sub>n</sub>- расчётное значение выходного сигнала постоянного тока(мА)

- Imin, Imax верхний и нижний пределы измерения выходного токового сигнала поверяемого датчика;
- Т значение измеряемой (задаваемой) температуры
- Т<sub>тах</sub>-верхний предел измерения преобразователя
- Т<sub>тіп</sub>- нижний предел измерения преобразователя
- При проведении поверки с помощью калибратора Метран-510- ПКМ погрешность рассчитывается **автоматически**

## 2. Основные понятия о поверке: выбор эталонов

При выборе эталона должно быть соблюдено условие:

где

$$\gamma_{\Sigma} = \left(\frac{\Delta_{I}}{I_{max} - I_{min}} + \frac{\Delta_{T}}{T_{max} - T_{min}}\right) \cdot 100\% \leq \alpha_{p} \cdot \gamma$$

α<sub>p</sub>= 0,3 -отношение суммарной погрешности калибратора к допускаемой погрешности преобразователя температуры

γΣ – суммарная погрешность калибратора;

Tmax, Tmin-верхний и нижний предел воспроизведения сигнала термопары;

Imax, Imin – верхний и нижний пределы измерения выходного токового сигнала поверяемого датчика;

∆I – абсолютное значение погрешности измерения токового сигнала калибратором : ±(0,015%Imax+0,001 мА);

Δ<sub>т</sub> – абсолютное значение предела основной погрешности воспроизведения (генерации) градуировки термопары К(ТХА) Δ<sub>т(K-ТХА)</sub> = ±(0,35 +0,01) °C :

ү – допускаемая основная погрешность поверяемого преобразователя.

При выборе для поверки преобразователя Метран-281

(ү= ±0,4%) калибратора давления Метран-510-ПКМ

(ΔI =±(0,015%Imax+0,001 мА)=±(0,00015•20+0,001) мА=±0,004 мА

 $\Delta_{T} = \Delta_{T(K-TXA)} = \pm (0,35 + 0,01) \text{ °C} = \pm 0,36 \text{ °C})$ 

$$\gamma_{\Sigma} = (\frac{0,004}{20-4} + \frac{0,36}{550}) \cdot 100\% = 0,025\% + 0,065\% = 0,09\%$$

$$\alpha_{p} \cdot \gamma = 0,3 \cdot 0,4\% = 0,12\%$$

0,09%≤0,12%, т.е. условия выбора эталона соблюдаются!

# 3. Многофункциональный калибратор Метран-510 ПКМ. Работа с клавиатурой

# Изучение алгоритма работы клавиатуры

- Управление калибратором осуществляется с помощью 4-х позиционного джойстика и клавиши «Enter».
- Клавиши «Вверх» (Δ), «Вниз» (∇) на калибраторе позволяют пролистывать пункты одного меню. Для перехода в следующее меню используйте клавишу «Вперед» (▷).Для возврата в предыдущий пункт меню- клавишу «Назад» (<).</li>
- Интерфейс работы с клавиатурой интуитивно понятный.
   Отключите внешние соединения от калибратора и используя указанные выше клавиши:
  - просмотрите все пункты главного меню калибратора (клавиши вверх, вниз);
  - возможности каждого пункта меню:
    - установите курсор напротив выбранного пункта меню, нажмите Enter;
    - просмотрите все пункты внутри активного меню, нажмите «Вперед» или «Enter», и т.д.;
    - для возврата в предыдущее меню нажмите «Назад».

## 3. Многофункциональный калибратор Метран-510 ПКМ. Работа с клавиатурой

# Работа калибратора в режиме «Поверка ИП» (измерительного преобразователя).

Самое распространенное применение, помимо поверки вторичных показывающих и регистрирующих приборов.

В качестве поверяемого измерительного преобразователя рассмотрим интеллектуальный измерительный преобразователь Метран-281

Порядок работы.

- Выполните подключение поверяемого измерительного преобразователя в соответствии со схемой подключения.
- В главном меню калибратора выбрать режим «Поверка ИП». Нажмите «Вперед».
- После этого Вам предлагается ввести идентификационный номер измерительного преобразователя (введите порядковый номер – какая по счету выполнения Вами является эта работа). Нажмите «Следующее меню».

Далее необходимо ввести параметры ИП Метран-281:

- Меню «Передаточная Характеристика».
   Выбрать пункт линейная (т.к. идет поверка преобразователя сигналов от термопары в ток). Нажмите «Ввод», затем «Следующее меню».
- Меню «Выходной сигнал» (это выходной сигнал поверяемого ИП, т.е. сигнал, который будет измерять калибратор!). Выбрать пункт – ток. «Ввод», «Следующее меню».
- Меню «Диапазон выхода». Выходной сигнал ИП 4-20 мА, поэтому введите: Min – 4 мА, Max – 20 мА. «Ввод», «Следующее меню».

## 3. Многофункциональный калибратор Метран-510 ПКМ. Работа с клавиатурой

## Продолжение работы калибратора в режиме «Поверка ИП».

Ввод параметров в калибраторе выполняется в соответствии с настройкой преобразователя Метран-281.

- Меню «Входной сигнал» (это входной сигнал поверяемого ИП, т.е. сигнал, который будет воспроизводить калибратор!). Выбрать пункт – ТП (линейная). «Ввод», «Следующее меню».
- Меню «Тип ТП». Выбрать пункт К(ТХА) «Ввод», «Следующее меню».
- Меню для выбора номинала входного сигнала. Выбрать мВ «Ввод», «Следующее меню».
- Меню «Диапазон входа». Введите:
   Min ....., Мах ..... «Ввод», «Следующее меню».
- На этом ввод данных о поверяемом ИП завершен и происходит автоматический запуск процедуры поверки ИП.
- Запускается процесс автоматической поверки нормирующего преобразователя по 5 точкам входного сигнала – 0%; 25%; 50%; 75%; 100%. При этом на экране для каждой поверяемой точки отображаются следующие данные: генерируемое значение температуры (°С), измеренное значение выходного сигнала (мА), погрешность (%). Вам необходимо лишь наблюдать.
- По окончании процесса поверки занесите информацию в «банк памяти С».

## Просмотр данных о поверенном измерительном преобразователе

- Перейти в режим «Архив поверок» главного меню.
- Выбрать банк С
- Найти нормирующий преобразователь по введенному ранее номеру #ИП: ....
- Перейти на запись номер 3 (это точка 50%), нажать «Enter», произвести считывание и запись на бумагу следующих данных: Вход (°С), Выход (мА), Ошибка %

Запустите программу калибратора с ярлыка Метран-510-ПКМ на рабочем столе.

Возможны два варианта снятия данных:

- интерактивная поверка с помощью компьютера и программы РКМ;
- использование архива поверок калибратора.

## Главное окно программы

| <ul> <li>У Тип</li> <li>Заводской номер</li> <li>Дата поверки</li> <li>Термопара</li> <li>31523</li> <li>09.06.2004</li> <li>Датчик давления</li> <li>127</li> <li>09.06.2004</li> <li>Датчик давления</li> <li>127</li> <li>09.06.2004</li> <li>127</li> <li>09.06.2004</li> <li>127</li> <li>09.06.2004</li> <li>127</li> <li>09.06.2004</li> <li>127</li> <li>09.06.2004</li> <li>127</li> <li>09.06.2004</li> <li>127</li> <li>09.06.2004</li> <li>127</li> <li>09.06.2004</li> <li>127</li> <li>09.06.2004</li> <li>120</li> <li>127</li> <li>09.06.2004</li> <li>120</li> <li>121</li> <li>Модель: Метран-43ФДД-3494-03</li> <li>Протокол поверки №: 1</li> <li>Тип поверки: периодической</li> <li>Ф.И.О. поверителя: Иванов А.С.</li> <li>Дата выпуска: 03.06.2002</li> <li>Инвентарный номер: 123</li> <li>Межповерочный интервал, лет: 1</li> <li>Дата ввода в эксплуатацию: 12.07.2002</li> <li>Дата предърдушей поверки: 11.07.2002</li> <li>Место эксплуатации</li> <li>предприятие: Метран-СТАР</li> <li>цех, агрегат: 0МК</li> <li>Технические характеристики</li> <li>Верхний предел измерений (Pmax), кПа: 25</li> <li>Предел допускаемого значения основной погрешности, %: 0,25</li> <li>Предел допускаемого значения основной погрешности в установленном диапазоне, Предел допускаемого значения вариации, %: 0,25</li> </ul> | Файл Калибратор Вид Справка                                                                        | 🧔 📙 🎯 🛛 🗟 Новый ИІ                          | п 📝 <u>П</u> оверка ИГ |
|----------------------------------------------------------------------------------------------------|----------------------------------------------------------------------------------------------------|---------------------------------------------|------------------------|
| Термопара         31523         09.06.2004           Датчик давления         127         09.06.2004           Датчик давления         127         09.06.2004           Датчик давления         127         09.06.2004           Датчик давления         127         09.06.2004           Датчик давления         127         09.06.2004           Датчик давления         127         09.06.2004           Модель: Метран-43Ф Д.Л.3494-03         1         1           Протокол поверки № 1         1         1         1           Тип поверки: периодической         4         1         1           Ф.И.О. поверителя: Иванов А.С.         Дата выпуска: 03.06.2002         1         1           Инвентарный номер: 123         Какловерочный интервал, лет: 1         1         1         1         1         1         1           Дата выда в эксплуатацию: 12.07.2002         Дата предыдущей поверки: 11.07.2002         1         1         1           Межповерочный интервал, лет: 1         1         1         1         1         1         1           Дата выда в эксплуатации         предыдущей поверки: 11.07.2002         1         1         1         1           Межповерочный интервал измерени (Ртах), кПа: 25         <                                                                                                | 🗘 Тип                                                                                              | Заводской номер                             | Дата поверки           |
| <ul> <li>Датчик давления</li> <li>127</li> <li>09.06.2004</li> <li>Половари и и и и и и и и и и и и и и и и и и</li></ul>                                                                                                    | Термопара                                                                                          | 31523                                       | 09.06.2004             |
| Модель: Метран-43ФДД-3494-03<br>Протокол поверки №: 1<br>Тип поверки: периодической<br>Ф.И.О. поверителя: Иванов А.С.<br>Дата выпуска: 03.06.2002<br>Инвентарный номер: 123<br>Межповерочный интервал, лет: 1<br>Дата ввода в эксплуатацию: 12.07.2002<br>Дата предъдущей поверки: 11.07.2002<br>Дата предъдущей поверки: 11.07.2002<br>Место эксплуатации<br>предприятие: Метран-СТАР<br>цех, агрегат: ОМК<br>Технические характеристики<br>Верхний предел измерений (Ртах), кПа: 25<br>Предел допускаемого значения основной погрешности, %: 0,25<br>Предел допускаемого значения вариации, %: 0,25                                                                                                    | Датчик давления                                                                                    | 127                                         | 09.06.2004             |
| Модель: Метран-43ФДД-3494-03<br>Протокол поверки №: 1<br>Тип поверки: периодической<br>Ф.И.О. поверителя: Иванов А.С.<br>Дата выпуска: 03.06.2002<br>Инвентарный номер: 123<br>Межповерочный интервал, лет: 1<br>Дата ввода в эксплуатацию: 12.07.2002<br>Дата предыдущей поверки: 11.07.2002<br>Место эксплуатации<br>— предприятие: Метран-СТАР<br>— цех, агрегат: ОМК<br>Технические характеристики<br>— Верхний предел измерений (Pmax), кПа: 25<br>— Предел допускаемого значения основной погрешности, %: 0,25<br>— Предел допускаемого значения вариации, %: 0,25                                                                                                    |                                                                                                    |                                             |                        |
| Модель: Метран-43ФДД-3494-03<br>Протокол поверки № 1<br>Тип поверки: периодической<br>Ф.И.О. поверителя: Иванов А.С.<br>Дата выпуска: 03.06.2002<br>Инвентарный номер: 123<br>Межповерочный интервал, лет: 1<br>Дата ввода в эксплуатацию: 12.07.2002<br>Дата предыдущей поверки: 11.07.2002<br>Дата предыдущей поверки: 11.07.2002<br>Место эксплуатации<br>предприятие: Метран-СТАР<br>цех, агрегат: ОМК<br>Технические характеристики<br>Верхний предел измерений (Pmax), кПа: 25<br>Предел допускаемого значения основной погрешности, %: 0,25                                                                                                    |                                                                                                    |                                             |                        |
| Модель: Метран-43ФДД-3494-03<br>Протокол поверки № 1<br>Тип поверки: периодической<br>Ф.И.О. поверителя: Иванов А.С.<br>Дата выпуска: 03.06.2002<br>Инвентарный номер: 123<br>Межповерочный интервал, лет: 1<br>Дата ввода в эксплуатацию: 12.07.2002<br>Дата предьидицей поверки: 11.07.2002<br>Дата предьидицей поверки: 11.07.2002<br>Место эксплуатации<br>предприятие: Метран-СТАР<br>цех, агрегат: ОМК<br>Технические характеристики<br>Верхний предел измерений (Pmax), кПа: 25<br>Предел допускаемого значения основной погрешности, %: 0,25<br>Предел допускаемого значения вариации, %: 0,25                                                                                                    |                                                                                                    |                                             |                        |
| <ul> <li>Модель: Метран-43ФДД-3494-03</li> <li>Протокол поверки №: 1</li> <li>Тип поверки: периодической</li> <li>Ф.И.О. поверкителя: Иванов А.С.</li> <li>Дата выпуска: 03.06.2002</li> <li>Инвентарный номер: 123</li> <li>Межповерочный интервал, лет: 1</li> <li>Дата ввода в эксплуатацию: 12.07.2002</li> <li>Дата предыдущей поверки: 11.07.2002</li> <li>Место эксплуатации <ul> <li>предприятие: Метран-СТАР</li> <li>цех, агрегат: ОМК</li> </ul> </li> <li>Технические характеристики <ul> <li>Верхний предел измерений (Ртах), кПа: 25</li> <li>Предел допускаемого значения основной погрешности, %: 0,25</li> <li>Предел допускаемого значения вариации, %: 0,25</li> </ul> </li> </ul>                                                                                                    |                                                                                                    |                                             |                        |
| <ul> <li>Модель: Метран-43ФДД-3494-03</li> <li>Протокол поверки №: 1</li> <li>Тип поверки: периодической</li> <li>Ф.И.О. поверителя: Иванов А.С.</li> <li>Дата выпуска: 03.06.2002</li> <li>Инвентарный номер: 123</li> <li>Межповерочный интервал, лет: 1</li> <li>Дата ввода в эксплуатацию: 12.07.2002</li> <li>Дата предыдущей поверки: 11.07.2002</li> <li>Место эксплуатации <ul> <li>предприятие: Метран-СТАР</li> <li>цех, агрегат: ОМК</li> </ul> </li> <li>Технические характеристики <ul> <li>Верхний предел измерений (Ртах), кПа: 25</li> <li>Предел допускаемого значения основной погрешности в установленном диапазоне,</li> <li>Предел допускаемого значения вариации, %: 0,25</li> </ul> </li> </ul>                                                                                                    |                                                                                                    |                                             |                        |
| <ul> <li>Протокол поверки №: 1</li> <li>Тип поверки: периодической</li> <li>Ф.И.О. поверителя: Иванов А.С.</li> <li>Дата выпуска: 03.06.2002</li> <li>Инвентарный номер: 123</li> <li>Межповерочный интервал, лет: 1</li> <li>Дата ввода в эксплуатацию: 12.07.2002</li> <li>Дата предыдущей поверки: 11.07.2002</li> <li>Место эксплуатации</li> <li>предприятие: Метран-СТАР</li> <li>цех, агрегат: ОМК</li> <li>Технические характеристики</li> <li>Верхний предел измерений (Pmax), кПа: 25</li> <li>Предел допускаемого значения основной погрешности, %: 0,25</li> <li>Предел допускаемого значения вариации, %: 0,25</li> </ul>                                                                                                    | Модель: Метран-43ФДД-3494-03                                                                       |                                             |                        |
| <ul> <li>Тип поверки: периодической</li> <li>Ф.И.О. поверителя: Иванов А.С.</li> <li>Дата выпуска: 03.06.2002</li> <li>Инвентарный номер: 123</li> <li>Межповерочный интервал, лет: 1</li> <li>Дата ввода в эксплуатацию: 12.07.2002</li> <li>Дата предыдущей поверки: 11.07.2002</li> <li>Место эксплуатации <ul> <li>предприятие: Метран-СТАР</li> <li>цех, агрегат: ОМК</li> </ul> </li> <li>Технические характеристики <ul> <li>Верхний предел измерений (Pmax), кПа: 25</li> <li>Предел допускаемого значения основной погрешности в установленном диапазоне,</li> <li>Предел допускаемого значения вариации, %: 0,25</li> </ul> </li> </ul>                                                                                                    | — Протокол поверки №: 1                                                                            |                                             |                        |
| <ul> <li>Ф.И.О. поверителя: Иванов А.С.</li> <li>Дата выпуска: 03.06.2002</li> <li>Инвентарный номер: 123</li> <li>Межповерочный интервал, лет: 1</li> <li>Дата ввода в эксплуатацию: 12.07.2002</li> <li>Дата предыдущей поверки: 11.07.2002</li> <li>Место эксплуатации <ul> <li>предприятие: Метран-СТАР</li> <li>цех, агрегат: ОМК</li> </ul> </li> <li>Технические характеристики <ul> <li>Верхний предел измерений (Pmax), кПа: 25</li> <li>Предел допускаемого значения основной погрешности в установленном диапазоне,</li> <li>Предел допускаемого значения вариации, %: 0,25</li> </ul> </li> </ul>                                                                                                    | — Тип поверки: периодической                                                                       |                                             |                        |
| <ul> <li>Дата выпуска: 03.06.2002</li> <li>Инвентарный номер: 123</li> <li>Межповерочный интервал, лет: 1</li> <li>Дата ввода в эксплуатацию: 12.07.2002</li> <li>Дата предыдущей поверки: 11.07.2002</li> <li>Место эксплуатации <ul> <li>предприятие: Метран-СТАР</li> <li>цех, агрегат: ОМК</li> </ul> </li> <li>Технические характеристики <ul> <li>Верхний предел измерений (Pmax), кПа: 25</li> <li>Предел допускаемого значения основной погрешности, %: 0,25</li> <li>Предел допускаемого значения вариации, %: 0,25</li> </ul> </li> </ul>                                                                                                    | Ф.И.О. поверителя: Иванов А.С.                                                                     |                                             |                        |
| <ul> <li>Инвентарный номер: 123</li> <li>Межповерочный интервал, лет: 1</li> <li>Дата ввода в эксплуатацию: 12.07.2002</li> <li>Дата предыдущей поверки: 11.07.2002</li> <li>Место эксплуатации         <ul> <li>предприятие: Метран-СТАР</li> <li>цех, агрегат: ОМК</li> </ul> </li> <li>Технические характеристики         <ul> <li>Верхний предел измерений (Pmax), кПа: 25</li> <li>Предел допускаемого значения основной погрешности, %: 0,25</li> <li>Предел допускаемого значения вариации, %: 0,25</li> </ul> </li> </ul>                                                                                                    | Дата выпуска: 03.06.2002                                                                           |                                             |                        |
| <ul> <li>Межповерочный интервал, лет: 1</li> <li>Дата ввода в эксплуатацию: 12.07.2002</li> <li>Дата предъидущей поверки: 11.07.2002</li> <li>Место эксплуатации         <ul> <li>предприятие: Метран-СТАР</li> <li>цех, агрегат: ОМК</li> </ul> </li> <li>Технические характеристики         <ul> <li>Верхний предел измерений (Pmax), кПа: 25</li> <li>Предел допускаемого значения основной погрешности, %: 0,25</li> <li>Предел допускаемого значения вариации, %: 0,25</li> </ul> </li> </ul>                                                                                                    | Инвентарный номер: 123                                                                             |                                             |                        |
| <ul> <li>Дата ввода в эксплуатацию: 12.07.2002</li> <li>Дата предъдущей поверки: 11.07.2002</li> <li>Место эксплуатации         <ul> <li>предприятие: Метран-СТАР</li> <li>цех, агрегат: ОМК</li> </ul> </li> <li>Технические характеристики         <ul> <li>Верхний предел измерений (Pmax), кПа: 25</li> <li>Предел допускаемого значения основной погрешности, %: 0,25</li> <li>Предел допускаемого значения вариации, %: 0,25</li> </ul> </li> </ul>                                                                                                    | Межловерочный интервал, лет: 1                                                                     |                                             |                        |
| <ul> <li>Дата предъдущей поверки: 11.07.2002</li> <li>Место эксплуатации         <ul> <li>предприятие: Метран-СТАР</li> <li>цех, агрегат: ОМК</li> </ul> </li> <li>Технические характеристики         <ul> <li>Верхний предел измерений (Pmax), кПа: 25</li> <li>Предел допускаемого значения основной погрешности, %: 0,25</li> <li>Предел допускаемого значения основной погрешности в установленном диапазоне,<br/><ul> <li>Предел допускаемого значения вариации, %: 0,25</li> </ul> </li> </ul> </li></ul>                                                                                                    | Пата ввода в эксплиатацию: 12.07.2002                                                              |                                             |                        |
| <ul> <li>Дата предовущей поверки. П.О. 2002</li> <li>Место эксплуатации</li> <li>предприятие: Метран-СТАР</li> <li>цех, агрегат: ОМК</li> <li>Технические характеристики</li> <li>Верхний предел измерений (Pmax), кПа: 25</li> <li>Предел допускаемого значения основной погрешности, %: 0,25</li> <li>Предел допускаемого значения основной погрешности в установленном диапазоне,<br/>Предел допускаемого значения вариации, %: 0,25</li> </ul>                                                                                                    | Пата предыдищей поверки: 11.07.2002                                                                |                                             |                        |
| <ul> <li>- предприятие: Метран-СТАР</li> <li>- цех, агрегат: ОМК</li> <li>- Технические характеристики</li> <li>- Верхний предел измерений (Pmax), кПа: 25</li> <li>- Предел допускаемого значения основной погрешности, %: 0,25</li> <li>- Предел допускаемого значения основной погрешности в установленном диапазоне,</li> <li>- Предел допускаемого значения вариации, %: 0,25</li> </ul>                                                                                                    | Дата предвидущей поверки. П.ог.2002                                                                |                                             |                        |
| <ul> <li>предприятие, метран-стаг</li> <li>цех, агрегат: ОМК</li> <li>Технические характеристики</li> <li>Верхний предел измерений (Pmax), кПа: 25</li> <li>Предел допускаемого значения основной погрешности, %: 0,25</li> <li>Предел допускаемого значения основной погрешности в установленном диапазоне,</li> <li>Предел допускаемого значения вариации, %: 0,25</li> </ul>                                                                                                    |                                                                                                    |                                             |                        |
| <ul> <li>цех, агрегат: ОМК</li> <li>Технические характеристики</li> <li>Верхний предел измерений (Pmax), кПа: 25</li> <li>Предел допускаемого значения основной погрешности, %: 0,25</li> <li>Предел допускаемого значения основной погрешности в установленном диапазоне,</li> <li>Предел допускаемого значения вариации, %: 0,25</li> </ul>                                                                                                    | предприятие. Метран-стаг                                                                           |                                             |                        |
| <ul> <li>I ехнические характеристики</li> <li>Верхний предел измерений (Pmax), кПа: 25</li> <li>Предел допускаемого значения основной погрешности, %: 0,25</li> <li>Предел допускаемого значения основной погрешности в установленном диапазоне,</li> <li>Предел допускаемого значения вариации, %: 0,25</li> </ul>                                                                                                    | — щех, агрегат: UMK<br>— —                                                                         |                                             |                        |
| <ul> <li>Верхний предел измерений (Pmax), кПа: 25</li> <li>Предел допускаемого значения основной погрешности, %: 0,25</li> <li>Предел допускаемого значения основной погрешности в установленном диапазоне,</li> <li>Предел допускаемого значения вариации, %: 0,25</li> </ul>                                                                                                    | Гехнические характеристики                                                                         |                                             |                        |
| <ul> <li>Предел допускаемого значения основной погрешности, %: 0,25</li> <li>Предел допускаемого значения основной погрешности в установленном диапазоне,</li> <li>Предел допускаемого значения вариации, %: 0,25</li> </ul>                                                                                                    | — Верхний предел измерений (Pmax), кП                                                              | a: 25                                       |                        |
| <ul> <li>Предел допускаемого значения основной погрешности в установленном диапазоне,</li> <li>Предел допускаемого значения вариации, %: 0,25</li> </ul>                                                                                                    |                                                                                                    | ной погрешности, %: 0,25                    |                        |
| — Предел допускаемого значения вариации, 🎗: 0,25                                                                                                    | — Предел допускаемого значения основ                                                               | 수가 유민이는 아이는 것은 것이 아이는 것이 가지 않는 것이 없는 것이 없다. | нном диапазоне,        |
|                                                                                                    | <ul> <li>Предел допускаемого значения основ</li> <li>Предел допускаемого значения основ</li> </ul> | ной погрешности в установле                 |                        |

- 1. Имя открытого файла архива поверок;
- 2. Меню программы. Содержит команды для работы с программой;
- 3. Панель инструментов. Служит для быстрого доступа к основным командам;
- 4. Таблица, содержащая записи архива поверок;
- 5. Список параметров выбранного ИП;
- 6. Строка подсказки.

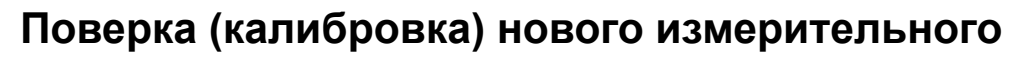

преобразователя в интерактивном режиме Вызвать режим «Новый ИП» в главном меню программы.

### 1. Создание шаблона методики поверки.

Появится окно «Выбор шаблона методики поверки». Нажмите клавишу загрузить.

Появится окно с шаблонами протоколов поверки, которые

Появится окно «Общие сведения». Информация в окне : Тип ИП – Вторичные ИП, описание не заполнено, Файл шаблона Вторичные ИП.xls. Нажмите «Вперед».

Появится окно «Изменение шаблона методики поверки» с предложением заполнить список параметров. В нем стандартный шаблон протокола (его возможно изменить, дополнить, удалить).

Нажмите «Вперед».

Появится окно с предложением заполнить список поверяемых каналов ИП. Нажмите «Добавить».

<u>Окно «Общие сведения об ИП».</u> Заполните для ИП Метран-281:

Номер -1(один канал); Описание – Метран-281; Передаточная характеристика - линейная; Предел ...погрешности в %.....ИВ -

Нажмите «Вперед».

<u>Окно «Вход ИП».</u> Заполните тип и параметры входного сигнала:

Тип – термопара;

Минимум .....°С Максимум ....°С;

Параметры термометра сопротивления: Тип - XA; Номинал - мВ.

Нажмите «Вперед».

<u>Окно «Выход ИП».</u> Заполните тип и параметры выходного сигнала:

Тип - ток; Минимум 4 мА Максимум 20 мА; Параметры измерения: Количество отсчетов 3; Пропускать первые 1 отсчетов.

Нажмите «Вперед».

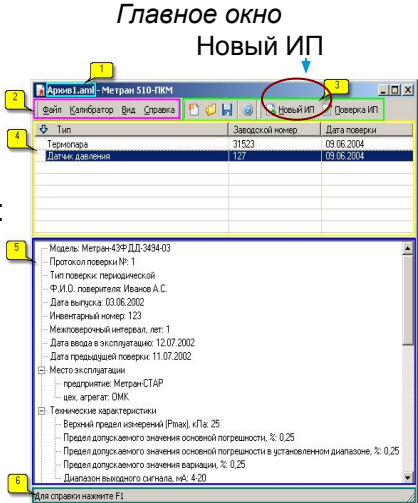

Окно «Изменение шаблона методики поверки»

| Заполните список г | араметров м | етодики | поверки       |       |                 |
|--------------------|-------------|---------|---------------|-------|-----------------|
| Параметр           | Псевдоним   | Обяз.   | Значение      | Спи 🔺 | Побавить        |
| Модель             | Model       | да      |               |       | LACOCOMITO      |
| Протокол поверк    | ProtocolNo  | да      |               |       | Изменить        |
| Тип поверки        | CheckType   | да      | периодической | =     | _               |
| Ф.И.О. поверите    | Operator    | нет     |               |       | <u>У</u> далить |
| Дата выпуска       | ReleaseDate | нет     |               |       |                 |
| Инвентарный но     | InvNo       | нет     |               |       |                 |
| Межповерочный      | CheckInt    | нет     |               |       |                 |
| Дата ввода в эк    | ExpDate     | нет     |               |       |                 |
| Дата предыдуще     | LastCheck   | нет     |               |       |                 |
| 😑 Место эксплуата  |             |         |               |       |                 |
| предприятие        | Factory     | нет     |               |       |                 |
| цех, агрегат       | Workshop    | нет     |               |       |                 |
| 🗉 Технические хар  |             |         |               |       |                 |
| Верхний пред       | TIPmax      | да      |               |       |                 |
| Предел допус       | TIMainErr   | да      | 0,25          | -     |                 |
| 4                  |             |         |               | •     |                 |

Продолжение п.1 Создание шаблона методики поверки.

После ввода характеристик ИП, появится окно «Сбор данных».

Окно «Сбор данных». Добавьте в соответствии с методикой поверки необходимое количество значений. Кнопки для редактирования:

«Добавить» - ввод и добавление в конце списка значения в ед. измерений или %; «Изменить» - выделяете строку курсором и изменяете для нее значение, ед. или %; «Удалить» - выделяете строку и удаляете ее.

Введите 5 значений: 0%; 25%; 50%; 75%; 100%. Нажмите «Готово».

Вы видите окно «Список каналов ИП» и в нем Номер 1. Поздравлем, Вы ввели информацию для одного канала ИП. Если прибор многоканальный, то нажимают «Добавить» и аналогично заполняют данные для другого канала. ! У нас ИП с одним каналом. Нажмите «Готово».

(если Вы нажали «Добавить», то пролистайте все окна кнопкой «Вперед» и «Готово» до окна «Список каналов», а затем удалите данные по ненужному для нашего ИП каналу).

(№п.

Окно «Выбор методики поверки заполнено», т.е. выбор завершен.

### !!! Нажмите «Сохранить».

В окне с папкой РКМ введите имя Вашего шаблона: ...№п.п.- М-281 п. это следующий по порядку номер, которого еще нет в перечне файлов папки РКМ).

Тип файла: (\*.tml).

## Нажмите «Сохранить».

- Далее появится в окно «Общие сведения». Обязательно заполнять строку «Заводской номер (ИП), параметры выделенные жирным шрифтом (выделяете строку и заполняете), остальное не обязательно. Нажмите «Вперед».

На этом ввод информации о поверяемом ИП завершен. Поставьте «галочку» рядом с пунктом «Поверка». Нажмите «Готово».

Появится окно с предложением

### 2. Процесс «Поверка» в интерактивном режиме работы программы.

• После перехода к процессу «Поверка», появляется окно «Импорт данных из архива калибратора».

Для продолжения интерактивного режима поверки ИП нажмите «Вперед».

Появится окно «Снятие данных».
 Установите связь калибратора и ПК - нажмите стрелку рядом с кнопкой «Поверка», установите СОМ-порт ПК, к которому подключен калибратор - ......
 В появившемся окне данных ИП просмотрите данные и нажмите Ок.
 По завершению процесса снятия данных Вы можете посмотреть измерения для каждого отсчета (щелкните левой кнопкой мышки на строке с №).

По завершению процесса снятия данных нажмите «Вперед».

• Появится окно «Формирование протокола». Данные в окне не изменяйте! Нажмите «Готово». Далее автоматически сформируются указанные в окне «Формирования протокола» документы.

Сохраните сформированный файл с протоколом поверки ИП в папку Мои документы под именем: *№п.п.-* М-281 (где №п.п. –это № который Вы ранее вводили).

Лабораторная работа завершена.